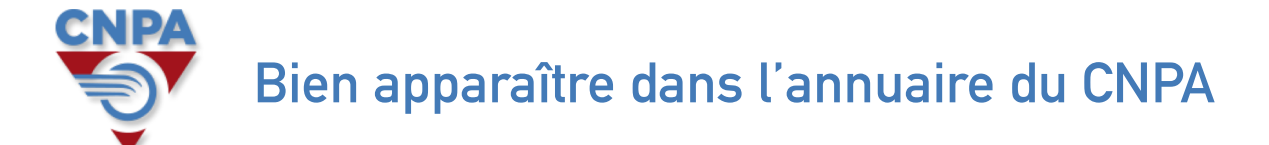

En suivant ces quelques étapes, vous pourrez facilement mettre à jour les informations essentielles pour trouver votre entreprise.

## Sur votre navigateur Internet, connectez-vous au site du CNPA : https://www.cnpa.fr

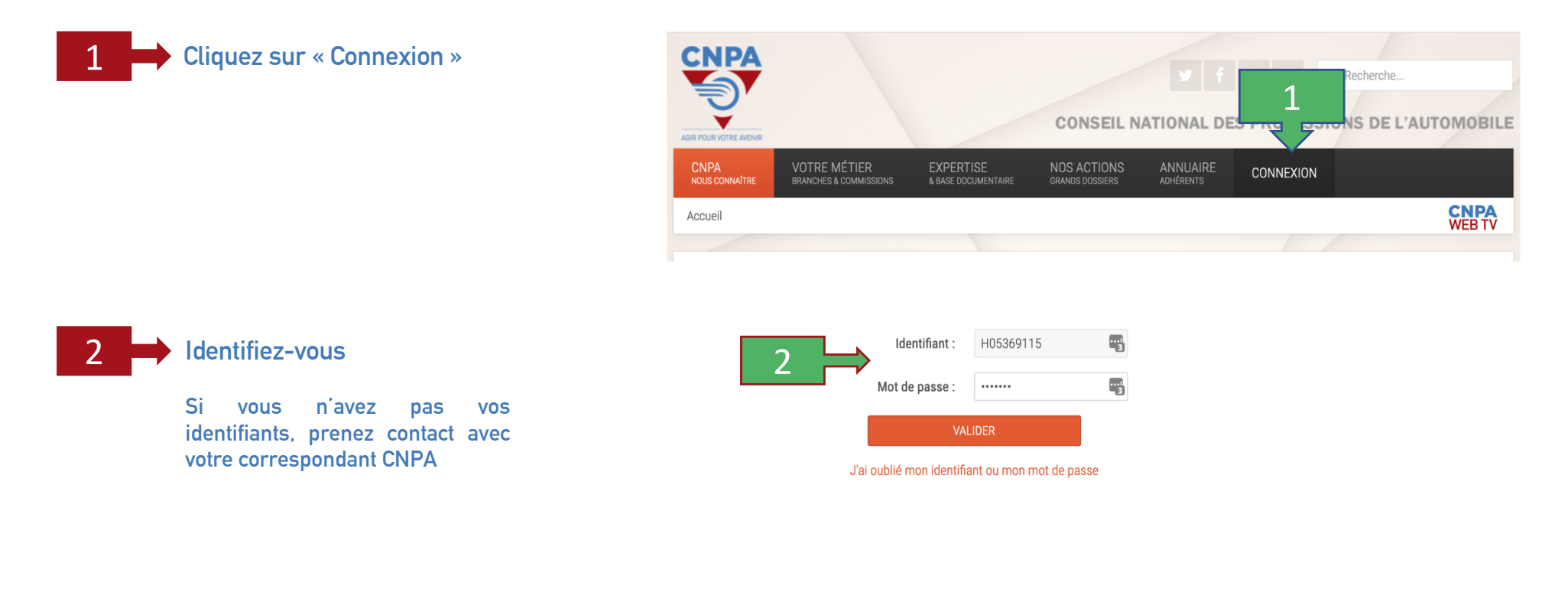

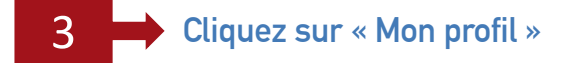

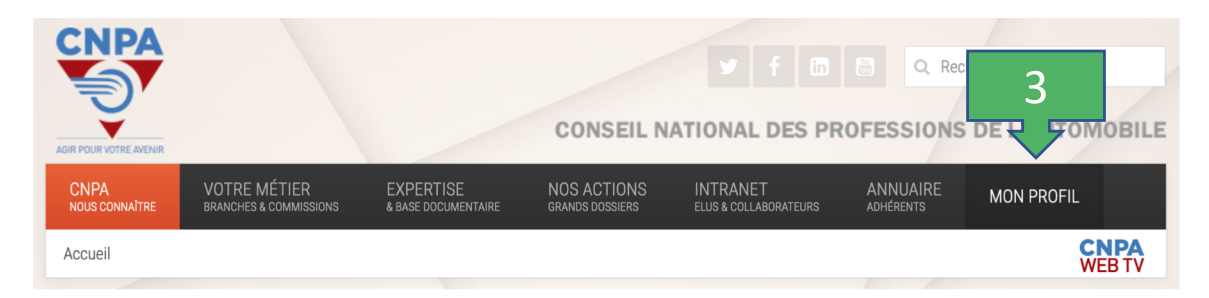

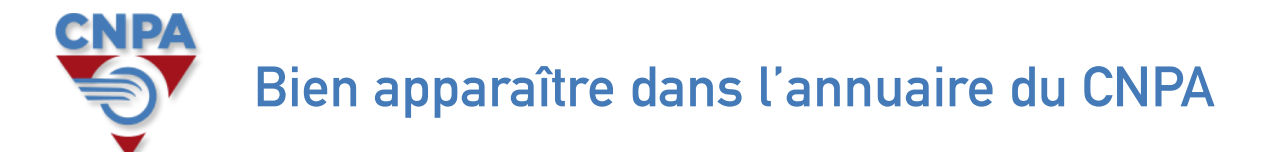

En suivant ces quelques étapes, vous pourrez facilement mettre à jour les informations essentielles pour trouver votre entreprise.

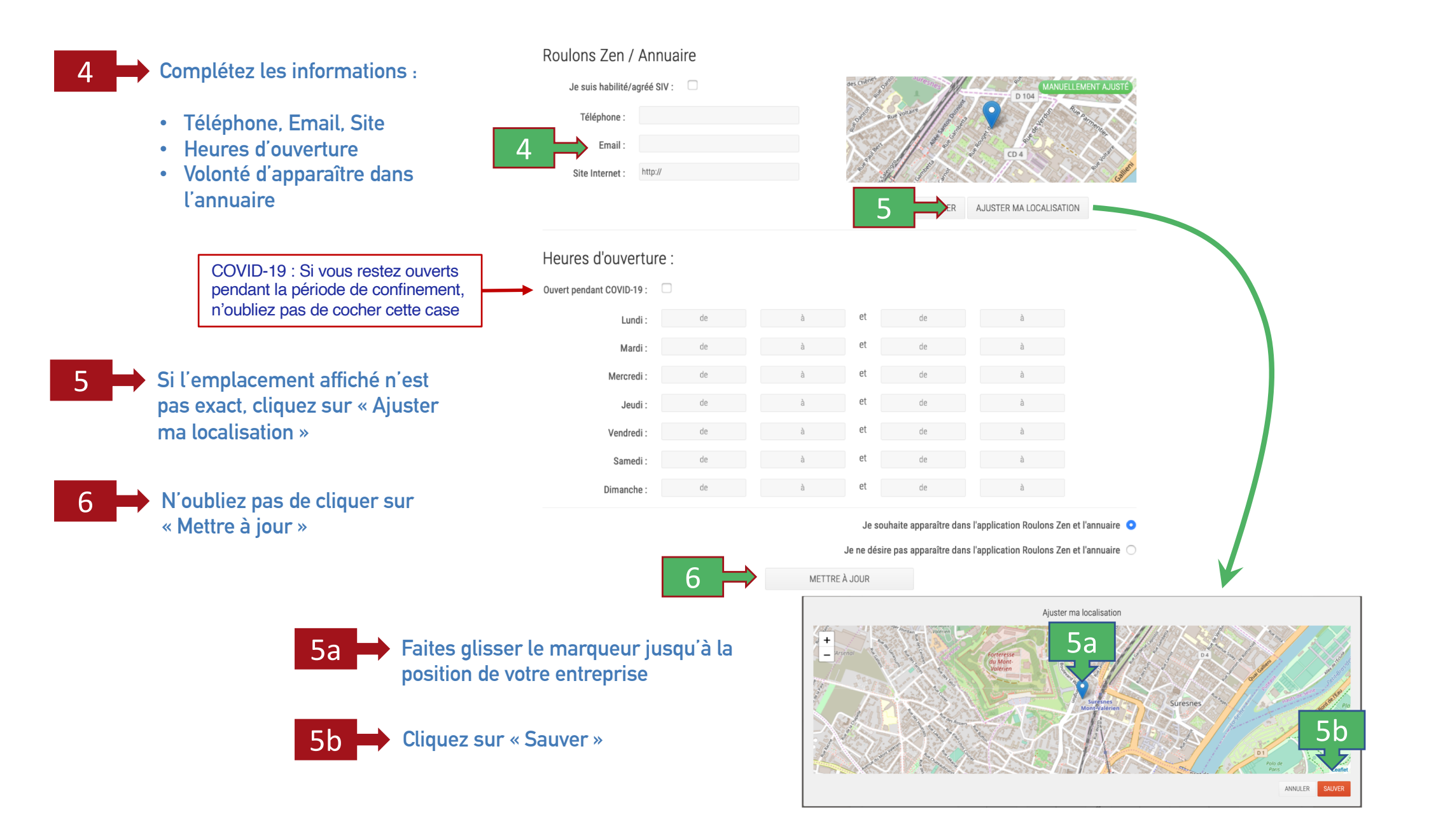